# **GeoiD Software suite**

"Globalisering en efficientie u vindt beide terug in onze bewezen productassortiment."

### **GEOiD-Viewer**

De GEOiD-Viewer is een **gratis** onderdeel uit de GEOiD Software suite, waarmee u eenvoudig en op een uniforme wijze hoeveelhedeninformatie met anderen kunt uitwisselen.

Deze brochure belicht uitvoerig de diverse aspecten van de GEOiD-Viewer.

"Waarom moeilijk doen, als u de oplossing onder uw vingertoppen hebt?"

## **VOOR WIE?**

De GEOiD-Viewer is voor iedereen, die de hoeveelhedeninformatie uit GEOiD op een eenvoudige en uniforme wijze aan anderen wil presenteren en daarbij desgewenst anderen de mogelijkheid wil bieden, om commentaar en zelfs hoeveelheden toe te laten voegen.

### De voordelen uit het oogpunt van de calculator

U kunt de hoeveelheden die u met de GEOiD software bepaalt, kosteneffektief distribueren onder de gewenste interne- en externe partijen. Denk daarbij aan mede-calculatoren, de werkvoorbereiding, de projectleiding, verkoop en de commercieel directeur. De complete onderbouwing van de hoeveelhedeninventarisatie is in één oogopslag zichtbaar en maakt direct een einde aan de twijfel over de herkomst en dat scheelt lange discussies over hoeveelheden. Maar meer nog dan dat, u toont zonder extra inspanning uw professionele werkwijze en dat doet meer voor uw organisatie, dan u in eerste instantie kunt vermoeden.

### De voordelen uit het oogpunt van anderen

Uw mede-calculator kan zijn input rechtstreeks aan uw hoeveelhedeninformatie toevoegen, in de vorm van commentaar maar ook meetregels en gekoppelde grafische objecten. Zo bent u als afdeling in staat om werk zodanig te organiseren, dat informatie niet versnippert raakt, maar in één enkel GEOiD bestand kan worden ondergebracht. Anderen buiten uw afdeling hebben veelal voldoende aan het bekijken van de hoeveelheden informatie en zien wat u ziet, dat praat wel zo makkelijk. Staat u hen toe om commentaar toe te voegen? Helemaal goed, want daarmee krijgt u de terugkoppeling waar u op zit te wachten en wordt uw werk een stuk eenvoudiger.

# De GEOiD-Viewer is een gratis stuk vernuft, dat uw werk en dat van anderen verlicht

Want waarom moeilijk doen, als u de oplossing onder uw vingertoppen hebt? Deze brochure verteld u in enkele stappen hoe u dat doet

| ~ |    |       |                    | m.11                               |              | A SEC TRANSPORT             | 1105<br>1750 |         | NU 742 |         | o<br>1996<br>1996<br>1996 |
|---|----|-------|--------------------|------------------------------------|--------------|-----------------------------|--------------|---------|--------|---------|---------------------------|
| ¢ | 14 |       |                    | 🌭 😫 🗉                              | ⊷ 😫 🖉        | 99 <sup>0</sup> - 💼         | Schaal       | 1:0,001 |        |         | 3D Pan m                  |
|   |    | Regel | Code               | Omschrijving                       | Ruimte       | Notitie                     | Schaal       | Stuks   | Lengte | Breedte | Hoogte                    |
| ± | 4  | 4     | lesi.TP            | leslokaal.TAPIJT                   | 0004<br>0015 | Controleren op locatie      | 1:0,001      | 0       | 0,000  | 0,000   | 0,000                     |
| ÷ | 5  | 5     | lesl.TP            | leslokaal.TAPIJT                   | 0005         |                             | 1:0,001      | 0       | 0,000  | 0,000   | 0,000                     |
| ÷ | 6  | 6     | lesi.TP<br>lesi.Li | leslokaal.TAPIJT<br>leslokaal.LINO | 0006         | Gewijzigde situatie<br>LINO | 1:0,001      | 0       | 0,000  | 0,000   | 0,000                     |
| ÷ | 7  | 7     | lesl.TP            | leslokaal.TAPIJT                   | 0007         |                             | 1:0,001      | 0       | 0,000  | 0,000   | 0,000                     |
| ÷ | 8  | 8     | lesl.TP            | leslokaal.TAPIJT                   | 8000         |                             | 1:0,001      | 0       | 0,000  | 0,000   | 0,000                     |
| 3 | MT |       |                    |                                    |              |                             |              |         |        |         |                           |

ondersteunt met afbeeldingen. Wij wensen u veel voordeel toe met de gratis GEOiD-Viewer!

### Van GEOiD tekening naar GEOiD Webproject

U kunt de GEOiD tekening in enkele eenvoudige stappen opslaan als een beveiligd GEOiD Webproject. Waarom een Webproject? De achterliggende gedachte van de GEOiD-Viewer is, dat u desgewenst aan derden de GEOiD-Viewer ter download aanbiedt via uw extranet of Cloudomgeving en in dezelfde omgeving uw beveiligde GEOiD Webprojecten opslaat. Vandaar de term en functie GEOiD Webproject. Een Webproject bevat de projectmap, met daarin de door u geselecteerde GEOiD tekeningen en mogelijk andere relevante bestanden.

**Stap1. Het 'Inpakken'** beschrijft het aanmaken van een GEOiD Webproject, het selecteren van de gewenste bestanden en het per GEOiD tekening **toekennen van rechten** aan het bestand. Stap 1 wordt afgesloten met het invoeren van een wachtwoord voor het GEOiD Webproject, zodat alleen hen die het wachtwoord ter beschikking is gesteld, toegang krijgen tot het GEOiD Webproject.

**Stap2. Het 'Uitpakken'** beschrijft het uitpakken van het GEOiD Webproject door hen aan wie het wachtwoord van het Webproject is verstrekt, waarna de afzonderlijke bestanden geopend kunnen worden. Verder wordt uitgelegd, hoe u commentaar kunt toevoegen en hoe de auteur uw commentaar kan accepteren en definitief toevoegt aan de GEOiD tekening.

### Systeemeisen

Minimaal een Pentium IV PC, RAM 2G, CPU snelheid 2.8Ghz of hoger, Muis en breedbeeld TFT scherm; MS Windows Vista of Windows 7 of 8; PDF reader en redistributabel voor MS Visual Studio 2010.

Zie ook: GEOiD in de Cloud

# **GeoiD Software suite**

"Globalisering en efficientie u vindt beide terug in onze bewezen productassortiment."

### **GEOiD-Viewer**

De GEOiD-Viewer is een **gratis** onderdeel uit de GEOiD Software suite, waarmee u eenvoudig en op een uniforme wijze hoeveelhedeninformatie met anderen kunt uitwisselen.

Deze brochure belicht uitvoerig de diverse aspecten van de GEOiD-Viewer.

"Waarom moeilijk doen, als u de oplossing onder uw vingertoppen hebt?"

### Stap1. Het Inpakken

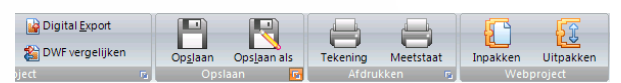

- Druk de **Inpakken knop** in het lint Webproject waarna het volgende venster opent;

- Selecteer nu uit de **rubriek Project**, de gewenste bestanden die u aan het Webproject wilt toevoegen en **druk na elke selectie de Pijl naar rechts knop**.

| WebProject [N:\GEOiD\DATA\Clear                                                                                                    | ning Masters.prj]                   |              | - • •                                                                                                    |
|----------------------------------------------------------------------------------------------------|-------------------------------------|--------------|----------------------------------------------------------------------------------------------------|
| Project<br>Cleaning Masters.org<br>Master.Jof<br>(Diffies, tot)<br>Capiliene.tot<br>(Capiliene.tot)<br>Capiliene.tot<br>(Capiliene.tot)<br>Capiliene.tot<br>(Capiliene.tot)<br>Verorbeeld 2.1.b.f<br>Verorbeeld 2.1.b.f<br>Verorbeeld 2.1.b.f | Clearing Masters.work               | 2bProject    | Rechten<br>Voorbedd 2.6f<br>Tekning riveau<br>Ø devtrogels lezen<br>Ø devtrogels wijzigen<br>Ø commentaar bevoegen<br>Meetrogels tervoegen |
| Webproject wachtwoord<br>Herhaal wachtwoord                                                                                                    | Auteur                              | GEO INTERNAL |                                                                                                    |
| U dient GEOID tekeningbestanden ouder<br>2.0.0.0 opnieuw op te slaan voordat u re<br>toepassen.                                                                                                    | dan versie Opmerking<br>echten kunt |              |                                                                                                    |
|                                                                                                    | Verzenden per e                     | e-mail OK    | Annuleren                                                                                                    |

Een kopie van het geselecteerde bestand is aan het webproject toegevoegd. Zie bovenstaande afbeelding.

### Rechten toekennen aan uw GEOiD tekening

 Selecteer de GEOiD tekening in de rubriek Webproject, om voor anderen rechten toe te kennen aan de tekening.
 Standaard zijn regels lezen en commentaar toevoegen geactiveerd. U kunt nu additioneel anderen toestaan, om Meetregels te wijzigen en Meetregels toe te voegen. Aan u de keuze.

- Vervolgens beveiligd u het GEOiD Webproject met uw wachtwoord en druk de OK knop. Klaar bent u.

Het GEOiD Webproject is in uw GEOiD projectmap opgeslagen met de extensie **WBF**. In de Windows verkenner ziet u onder Type de beschrijving **GEOiD Web archive**.

| WebProject [N:\GEOiD\DATA\Clei                                                                                                    | aning Masters.prj]   |              |   |
|----------------------------------------------------------------------------------------------------|----------------------|--------------|---|
| Project<br>Cleaning Masters.prj                                                                                                    | Cleaning Masters.wbf | WebProject   |   |
| Master.bf<br>MEM.cm<br>ObjGeg.txt<br>ObjGeg.txt<br>Tekening_Libf<br>Tekening_Libf<br>Voorbeeld 2.ibf<br>Voorbeeld 2.ibf<br>Voorbeeld2.ibf<br>Voorbeeld2.ibf | Voorbeeld 2.ibf      |              |   |
| Projectmap N: \GEOID\Data                                                                                                    |                      |              | ] |
|                                                                                                    |                      | OK Annuleren |   |

### Stap2. Het Uitpakken

- Nadat u een gelicenceerde GEOiD-Viewer van het GEOWeb hebt gedownload, geinstalleerd en gestart, drukt u de **Uitpakken knop** in het lint Webproject en selecteer via de GEOID verkenner het gewenste GEOiD Webproject;

- Toets het **wachtwoord** in (alleen noodzakelijk voor derden) waarna het Webproject wordt uitgepakt;

- Druk de **Open tekening knop** om de gewenste GEOiD tekening te openen. Klaar bent u!

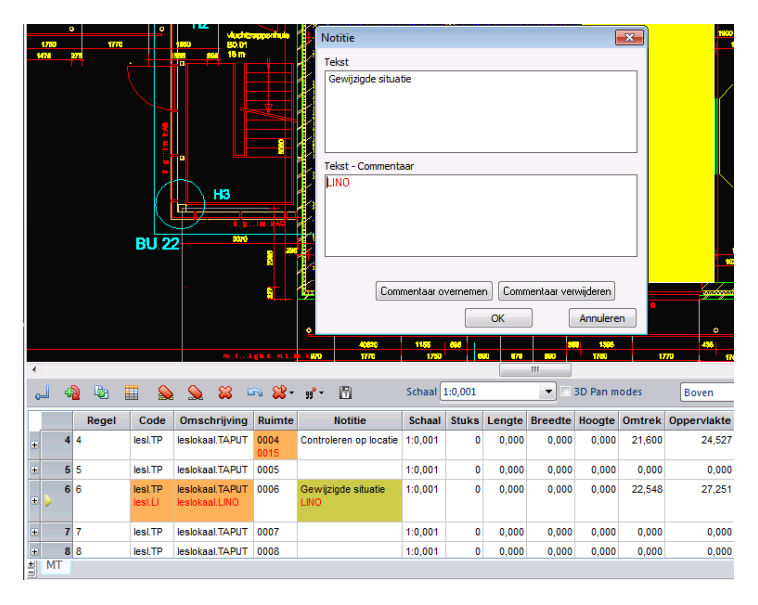

### Commentaar toevoegen

Dubbelklik in één van de tekstvelden en toets het gewenste commentaar in het getoonde venster. Uw tekst wordt in rood weergegeven;
Druk de OK knop. Klaar. U kunt het verder met Stap 1. Inpakken.

### Commentaar accepteren door de auteur

- Dubbelklik het tekstveld waarin u commentaar ziet staan en druk de **Commentaar overnemen knop** in het venster dat verschijnt. Het geaccepteerde commentaar vervangt de oorspronkelijke tekst. Klaar.